# **Outlook Express**

Dalla barra del menu in alto, selezionare "STRUMENTI" e successivamente "ACCOUNT":

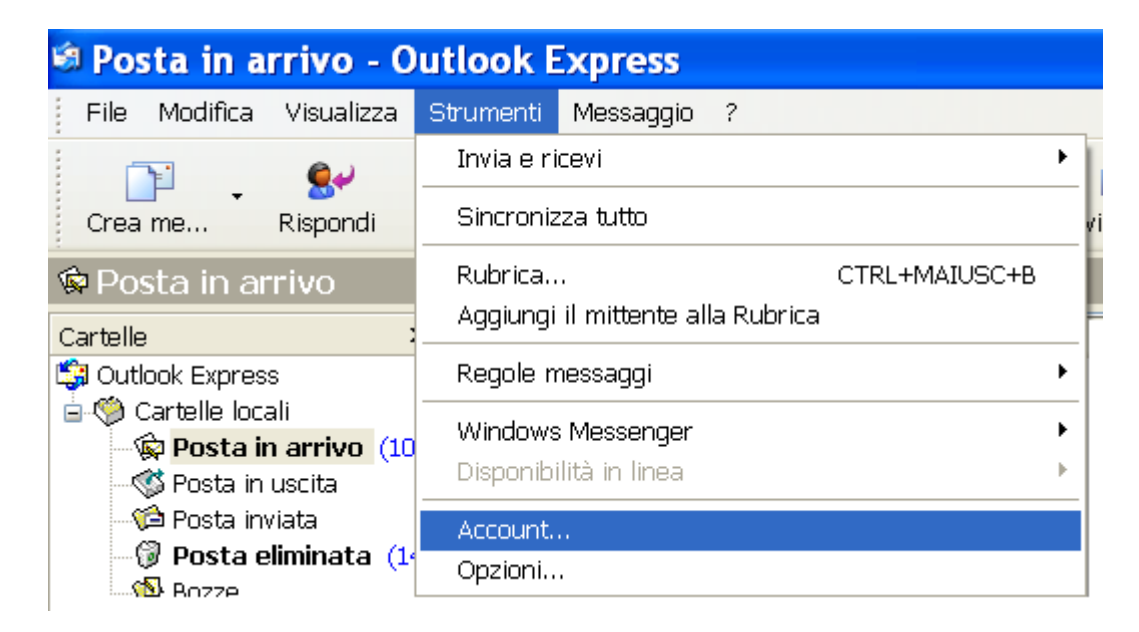

Si aprirà finestra "ACCOUNT INTERNET". Scegliere la scheda "POSTA ELETTRONICA". Cliccare sul pulsante "AGGIUNGI" quindi la voce "POSTA ELETTRONICA ..."

| Account Internet                                                                                                    |   |
|----------------------------------------------------------------------------------------------------|---|
| Tutti       Posta elettronica       News         Account       Tipo       Connessione       News         Servizio di elenchi in linea       Proprietà       Servizio di elenchi in linea         Proprietà       Predefinito       Importa         Esporta       Ordina       Chiudi | i |

Nella finestra **"CONNESSIONE GUIDATA INTERNET"**, inserire nel campo **"NOME VISUALIZZATO"**, il proprio nome o ciò che si preferisce: l'impostazione determina il nome che vedranno i destinatari nel campo del mittente. Clicca sul pulsante **"AVANTI"** 

| Connessione guida                                                                        | ta Internet                                                                                                    | ×      |
|------------------------------------------------------------------------------------------|----------------------------------------------------------------------------------------------------|--------|
| Nome utente                                                                              |                                                                                                    | ž.     |
| Quando si invia un messag<br>visualizzato nel campo Da i<br>venga visualizzato in tale c | gio di posta elettronica, il nome del mittente viene<br>del messaggio in uscita. Digitare il nome come si desidera<br>ampo. |        |
| Nome visualizzato:                                                                       | Dott. Mario Rossi                                                                                                    |        |
|                                                                                          | Ad esempio: Valeria Dal Monte                                                                                               |        |
|                                                                                          |                                                                                                    |        |
|                                                                                          |                                                                                                    |        |
|                                                                                          |                                                                                                    |        |
|                                                                                          |                                                                                                    |        |
|                                                                                          |                                                                                                    |        |
|                                                                                          |                                                                                                    |        |
|                                                                                          | < Indietro Avanti > Ar                                                                                                    | inulla |

Nella finestra successiva, nel campo **"INDIRIZZO DI POSTA ELETTRONICA"** inserire l'indirizzo di posta elettronica certificicata. Selezionare **"AVANTI"** 

| Connessione guidata Internet                                                                            | ×      |
|----------------------------------------------------------------------------------------------------|--------|
| Indirizzo per la posta Internet                                                                         | ž.     |
| L'indirizzo di posta elettronica viene utilizzato per l'invio e la ricezione di messaggi.               |        |
| Indirizzo di posta elettronica: mario.rossi@commercialisticaserta.it<br>Ad esempio: prova@microsoft.com |        |
|                                                                                                    |        |
| < Indietro Avanti > A                                                                                   | nnulla |

Verificare che nel campo "IL SERVER POSTA IN ARRIVO E':" compaia "POP3"

- Nel campo "SERVER POSTA IN ARRIVO" inserire: mbox.cert.legalmail.it
- Nel campo "SERVER POSTA IN USCITA" inserire: sendm.cert.legalmail.it

#### Cliccare "AVANTI"

| Connessione guidata Internet                        | ×         |
|-----------------------------------------------------|-----------|
| Nomi dei server della posta                         | ,<br>Zirk |
| II server della posta in arrivo è: POP3 💌           |           |
| Server posta in arrivo (POP3, IMAP o HTTP):         |           |
| mbox.cert.legalmail.it                              |           |
| Il server SMTP è utilizzato per la posta in uscita. |           |
| Server posta in uscita (SMTP):                      |           |
| sendm.cert.legalmail.it                             |           |
|                                                     |           |
| < Indietro Avanti >                                 | Annulla   |

Nella finestra "ACCESSO ALLA POSTA INTERNET".

Nel campo **"NOME ACCOUNT"** inserire la propria **"USERNAME"** (come in figura sottostante) Nel campo **"PASSWORD"** inserire la password:

| Connessione guidat                                                                                                    | a Internet                                                     | ×     |
|----------------------------------------------------------------------------------------------------|----------------------------------------------------------------|-------|
| Accesso alla posta Internet                                                                                                    |                                                                | ŝ     |
| Immettere il nome e la passw<br>servizi Internet.                                                                                                    | vord dell'account di posta elettronica forniti dal provider di |       |
| Nome account:                                                                                                    | H4D21598                                                       |       |
| Password:                                                                                                    | ••••••                                                         |       |
|                                                                                                    | Memorizza password                                             | _     |
| Se il provider di servizi Internet richiede l'utilizzo del sistema di autenticazione tramite<br>password (SPA) per accedere all'account della posta, selezionare la casella di controllo<br>Accesso tramite autenticazione password di protezione (SPA). |                                                                |       |
|                                                                                                    | < Indietro Avanti > An                                         | nulla |

Selezionando "FINE" la prima parte di configurazione sarà così terminata:

| Connessione guidata Internet                                                  |         |
|-------------------------------------------------------------------------------|---------|
|                                                                               |         |
| Sono state inserite tutte le informazioni necessarie per impostare l'account. |         |
| Per salvare le impostazioni, scegliere Fine.                                  |         |
|                                                                               |         |
|                                                                               |         |
|                                                                               |         |
|                                                                               |         |
|                                                                               |         |
|                                                                               |         |
|                                                                               |         |
| < Indietro Fine                                                               | Annulla |

Sarà ora necessario impostare le **"PROPRIETA"** all'account appena creato. Selezionare l'account **"mbox.cert.legalmail.it"** e successivamente "PROPRIETA'" nel menù a destra:

| Account Internet                                                                                                    | ? 🗙                                                                   |
|----------------------------------------------------------------------------------------------------|-----------------------------------------------------------------------|
| Tutti       Posta elettronica       News       Servizio di elenchi in linea         Account       Tipo       Connessione         Image: mbox.cert.legal       posta elettronica       Qualunque sia disp         Image: popmail.libero.it       posta elettronica (p       Qualunque sia disp | Aggiungi<br>Rimuovi<br>Proprietà<br>Predefinito<br>Importa<br>Esporta |
|                                                                                                    | Chiudi                                                                |

Verificare che le impostazioni siano identiche a quelle riportate nelle immagini che seguono.

# PROPRIETA' / GENERALE

| 🖀 Proprietà -                                                                                     |         |            | ? 🔀                   |
|---------------------------------------------------------------------------------------------------|---------|------------|-----------------------|
| Protezione                                                                                        |         | Impo       | stazioni avanzate     |
| Generale                                                                                          |         | Server     | Connessione           |
| Account di posta —                                                                                |         |            |                       |
| Inserire il nome di riferimento per i server. Ad esempio:<br>"Ufficio" o "Server Microsoft Mail". |         |            |                       |
| mbox.cert.lega                                                                                    | lmail.i | it         |                       |
| Informazioni utente -                                                                             |         |            |                       |
| Nome:                                                                                             | Dott. M | ario Rossi |                       |
| Società:                                                                                          |         |            |                       |
| Posta elettronica: 1                                                                              | mario.  | rossi@comn | nercialisticaserta.it |
| Indirizzo per<br>risposte:                                                                        |         |            |                       |
| ✓ Includi l'account alla ricezione o sincronizzazione dei messaggi                                |         |            |                       |
|                                                                                                   |         |            |                       |
|                                                                                                   |         |            |                       |
|                                                                                                   |         |            |                       |
|                                                                                                   |         | ж и        | Annulla Applica       |

#### **PROPRIETA' / SERVER**

| 🕿 Proprietà -                                         |               | ? 🗙               |
|-------------------------------------------------------|---------------|-------------------|
| Protezione                                            | Impo          | stazioni avanzate |
| Generale                                              | Server        | Connessione       |
| Informazioni sul server —                             |               |                   |
| II server della posta in arr                          | ivo è: POP3   |                   |
| Posta in arrivo (POP3):                               | mbox.cert.lec | galmail.it        |
| Posta in uscita (SMTP):                               | sendm.cert.le | egalmail.it       |
| Server della posta in arrivo                          | ) ———         |                   |
| Nome account:                                         | H4D21598      |                   |
| Password:                                             | •••••         |                   |
|                                                       | 🗹 Memorizza p | assword           |
| Accesso tramite autenticazione password di protezione |               |                   |
| Server della posta in uscita                          | a ———         |                   |
| Autenticazione del server necessaria                  |               |                   |
| $\uparrow$                                            |               | 7                 |
|                                                       | ок и          | Annulla Applica   |

## Spuntare "AUTENTICAZIONE DEL SERVER NECESSARIA"

e in "IMPOSTAZIONI" selezionare esclusivamente "USA LE STESSE IMPOSTAZIONI DEL SERVER DELLA POSTA IN ARRIVO"

| Server della posta in uscita 🛛 🛛 🔀                    |                      |  |  |  |  |
|-------------------------------------------------------|----------------------|--|--|--|--|
| Informazioni di accesso                               |                      |  |  |  |  |
| 🔿 Accesso tramite:                                    |                      |  |  |  |  |
| Nome account:                                         |                      |  |  |  |  |
| Password:                                             |                      |  |  |  |  |
|                                                       | 🗹 Memorizza password |  |  |  |  |
| Accesso tramite autenticazione password di protezione |                      |  |  |  |  |
|                                                       | OK Annulla           |  |  |  |  |

#### **PROPRIETA' / IMPOSTAZIONI AVANZATE**

ATTENZIONE!!! Perchè la casella possa ricevere ed inviare correttamente i messaggi, sarà necessario selezionare sulle Impostazioni Avanzate dell'account sul proprio Client di posta l'opzione "IL SERVER NECESSITA DI UNA CONNESSIONE PROTETTA (SSL)" sia per quanto riguarda il "POP3" che per l'SMTP. Inoltre dovrà essere modificato il numero delle porte come da immagine:

465 \_\_\_\_\_ per la "POSTA IN USCITA" 995 \_\_\_\_\_ per la "POSTA IN ARRIVO"

|   | 🕾 Proprietà - 🛛 🛛 🛛 🕄                                     |  |  |  |  |  |
|---|-----------------------------------------------------------|--|--|--|--|--|
|   | Generale Server Connessione                               |  |  |  |  |  |
|   | Numeri di porta del server                                |  |  |  |  |  |
|   | Posta in uscita (SMTP): 465 Predefinito                   |  |  |  |  |  |
| - | Il server necessita di una connessione protetta (SSL)     |  |  |  |  |  |
|   | Posta in arrivo (POP3): 995                               |  |  |  |  |  |
| 5 | Il server necessita di una connessione protetta (SSL)     |  |  |  |  |  |
|   | Timeout del server<br>Min Max 1 minuto                    |  |  |  |  |  |
|   | Invio ————                                                |  |  |  |  |  |
|   | 🗌 Dividi messaggi superiori a 🛛 🙃 👘 KB                    |  |  |  |  |  |
|   | Recapito                                                  |  |  |  |  |  |
|   | Conserva una copia dei messaggi sul server                |  |  |  |  |  |
|   | Rimuovi dal server dopo 5 🌍 giorni                        |  |  |  |  |  |
|   | Rimuovi dal server dopo l'eliminazione da Posta eliminata |  |  |  |  |  |
|   | OK Annulla Applica                                        |  |  |  |  |  |

Selezionare "APPLICA" e successivamente "OK".

# **Microsoft Outlook**

Dalla barra del menu in alto, selezionare "STRUMENTI" e successivamente "IMPOSTAZIONI ACCOUNT":

| 🕞 Posta in arrivo - Microsoft Outlook                   |                                             |  |  |  |
|---------------------------------------------------------|---------------------------------------------|--|--|--|
| Eril <u>e M</u> odifica <u>V</u> isualizza V <u>a</u> i | <u>Strumenti Azioni ?</u> Adobe <u>P</u> DF |  |  |  |
| 🗄 <u>N</u> uovo 👻 🦣 🎦 🗙 🙈 <u>R</u> is                   | In <u>v</u> ia/Rite:↓                       |  |  |  |
|                                                         | Ricerca immedia <u>t</u> a 🕨 🕨              |  |  |  |
|                                                         | Rubrica CTRL+MAIUSC+B                       |  |  |  |
|                                                         | Organizza Organizza                         |  |  |  |
|                                                         | Regole e <u>a</u> vvisi                     |  |  |  |
|                                                         | Riordi <u>n</u> o cassetta postale          |  |  |  |
| N 1                                                     | Vuota cartella "Posta eliminata"            |  |  |  |
|                                                         | Mo <u>d</u> uli F                           |  |  |  |
| _                                                       | Macro •                                     |  |  |  |
|                                                         | Impos <u>t</u> azioni account               |  |  |  |
|                                                         | C <u>e</u> ntro protezione                  |  |  |  |
|                                                         | Per <u>s</u> onalizza                       |  |  |  |
|                                                         | Opzioni                                     |  |  |  |

Nella scheda **"POSTA ELETTRONICA"** selezionare la funzione **"NUOVO"** come indicato nell'immagine che segue con la freccia rossa:

| e di dati 🛛 Feed RSS 🛛 E<br>iorreggi 🚰 Cambia    | Elenchi SharePoint<br>a 🕑 Imposta d<br>Tip                                     | Calendari Internet                                                                                                    | Calendari pubblicati<br>( Rimuovi 🔹 🖶                                                                                                    | Rubriche                                                                                                    |
|--------------------------------------------------|--------------------------------------------------------------------------------|----------------------------------------------------------------------------------------------------|----------------------------------------------------------------------------------------------------|----------------------------------------------------------------------------------------------------|
| orreggi 🚰 Cambia                                 | a 📀 Imposta o                                                                  | come predefinito 💙                                                                                                    | (Rimuovi 👚 🖶                                                                                                    |                                                                                                    |
|                                                  | Tip                                                                            |                                                                                                    |                                                                                                    |                                                                                                    |
|                                                  |                                                                                | 0                                                                                                    |                                                                                                    |                                                                                                    |
| elettronica selezionato<br>Cartelle personali\Pi | ) i nuovi messaggi v<br>osta in arrivo                                         | vengono recapitati ne                                                                                                    | Ila posizione seguent                                                                                                    | e:                                                                                                    |
|                                                  | a elettronica selezionato<br>Cartelle personali\P<br>nel file di dati C:\Docum | e elettronica selezionato i nuovi messaggi<br>Cartelle personali\Posta in arrivo<br>nel file di dati C:\Documents and Settings\ | e elettronica selezionato i nuovi messaggi vengono recapitati ne<br>Cartelle personali\Posta in arrivo<br>nel file di dati C:\Documents and Settings\\Outlook\Outlook.p | e elettronica selezionato i nuovi messaggi vengono recapitati nella posizione seguent<br>Cartelle personali\Posta in arrivo<br>nel file di dati C:\Documents and Settings\\Outlook\Outlook.pst |

Nella finestra "SCEGLIERE IL SERVIZIO DI POSTA ELETTRONICA" selezionare "POP3"

| Aggiunta i | nuovo account di posta elettronica                                                                                                    |                              |
|------------|----------------------------------------------------------------------------------------------------|------------------------------|
| Sceglier   | e il servizio di posta elettronica                                                                                                    | 米                            |
|            |                                                                                                    | 4                            |
|            | • Microsoft Exchange, POP3, IMAP o HTTP                                                                                                 |                              |
|            | Connetti a un account di posta elettronica disponibile presso il p<br>Internet (ISP) o nel server di Microsoft Exchange dell'organizza: | rovider di servizi<br>zione. |
|            | ○ Altro                                                                                                    |                              |
|            | Connetti a uno dei tipi di server indicati di seguito.                                                                                  |                              |
|            | Servizio Outlook Mobile (SMS)<br>Trasporto posta e fax                                                                                  |                              |
|            |                                                                                                    |                              |
|            |                                                                                                    |                              |
|            |                                                                                                    |                              |
|            |                                                                                                    |                              |
|            |                                                                                                    |                              |
|            |                                                                                                    |                              |
|            |                                                                                                    |                              |
|            |                                                                                                    |                              |
|            |                                                                                                    |                              |
|            |                                                                                                    | < Indietro Avanti > Annulla  |

Nella finestra "CONFIGURAZIONE AUTOMATICA ACCOUNT" fleggare "CONFIGURA MANUALMENTE LE IMPOSTAZIONE DEL SERVER O TITPI DI SERVER AGGIUNTIVI" e cliccare "AVANTI":

| ggiunta nuovo account di posta elettronica |                                                                |       |  |
|--------------------------------------------|----------------------------------------------------------------|-------|--|
| Configurazione automatica acc              | count                                                          | 苶     |  |
|                                            |                                                                |       |  |
| Nome:                                      |                                                                |       |  |
|                                            | Esempio: Raffaella Bonaldi                                     |       |  |
| Indirizzo di posta elettronica:            |                                                                |       |  |
|                                            | Esempio: bonaldi@contoso.com                                   |       |  |
| Password:                                  |                                                                |       |  |
| Conferma password:                         |                                                                |       |  |
|                                            | Digitare la password fornita dal provider di servizi Internet. |       |  |
| · · · · ·                                  |                                                                |       |  |
|                                            |                                                                |       |  |
|                                            |                                                                |       |  |
|                                            |                                                                |       |  |
| K                                          |                                                                |       |  |
| Configura manualmente le imposta           | azioni del server o tipi di server aggiuntivi                  |       |  |
|                                            |                                                                |       |  |
|                                            | < Indietro Avanti > Ani                                        | nulla |  |

Selezionare come tipo di servizio "POSTA ELETTRONICA INTERNET"

| Aggiunta nuovo account di posta elettronica                                                                                                    | X  |
|----------------------------------------------------------------------------------------------------|----|
| Scegliere il servizio di posta elettronica                                                                                                    | Ķ  |
| <ul> <li>Posta elettronica Internet</li> <li>Connetti al server POP, IMAP o HTTP per inviare e ricevere messaggi di posta elettronica.</li> </ul> |    |
| O Microsoft Exchange                                                                                                    |    |
| Connetti a Microsoft Exchange per accedere alla posta elettronica, al calendario, ai contatti, ai fax e ai messaggi vocali.                       |    |
| ◯ Altro                                                                                                    |    |
| Connetti a uno dei tipi di server indicati di seguito.                                                                                            |    |
| Servizio Outlook Mobile (SMS)<br>Trasporto posta e fax                                                                                            |    |
|                                                                                                    |    |
| < Indietro Avanti > Annul                                                                                                    | la |

e selezionare "AVANTI".

### Compilare la finestra "IMPOSTAZIONI POSTA ELETTRONICA INTERNET" come segue:

## 1. Infromazioni utente

**Nome:** il nome che vedranno i destinatari nel campo del mittente **Indirizzo di posta elettronica:** l'indirizzo di posta elettronica certificata

2. Informazioni server

Tipo account: POP3 Server posta in arrivo: mbox.cert.legalmail.it Server posta in uscita: sendm.cert.legalmail.it

3. Informazioni accesso

**Nome utente:** la USER comunicata **Password:** la password comunicata.

| lggiunta nuovo account di posta elettronica 🛛 🛛 🔀                |                                                        |                                                                                                    |  |  |
|------------------------------------------------------------------|--------------------------------------------------------|----------------------------------------------------------------------------------------------------|--|--|
| Impostazioni posta elettro<br>Tutte le seguenti impostaz         | onica Internet<br>tioni sono necessarie per il funzion | amento dell'account di posta elettronica.                                                                 |  |  |
| Informazioni utente                                              |                                                        | Prova impostazioni account                                                                                |  |  |
| Nome:                                                            | Mario Rossi                                            | Dopo aver immesso le informazioni richieste, è<br>considiabile provezo l'account scadiando il pulcante in |  |  |
| Indirizzo posta elettronica:                                     | ossi@commercialisticaserta.it                          | basso. È necessaria la connessione di rete.                                                               |  |  |
| Informazioni server                                              |                                                        |                                                                                                    |  |  |
| Tipo account:                                                    | POP3                                                   | Prova impostazioni account                                                                                |  |  |
| Server posta in arrivo:                                          | mbox.cert.legalmail.it                                 |                                                                                                    |  |  |
| Server posta in uscita (SMTP):                                   | sendm.cert.legalmail.it                                |                                                                                                    |  |  |
| Informazioni accesso                                             |                                                        |                                                                                                    |  |  |
| Nome utente:                                                     | H4D21598                                               |                                                                                                    |  |  |
| Password:                                                        | ****                                                   |                                                                                                    |  |  |
| 🗹 M                                                              | emorizza password                                      |                                                                                                    |  |  |
| Richiedi accesso con autenticazione password di protezione (SPA) |                                                        | Altre impostazioni                                                                                        |  |  |
|                                                                  |                                                        | < Indietro Avanti > Annulla                                                                               |  |  |

Consigliamo di memorizzare la password e prima di andare avanti, selezionare "ALTRE IMPOSTAZIONI"

## IMPOSTAZIONI / GENERALE

| postazi              | oni posta               | elettronica lı    | nternet        |                         |
|----------------------|-------------------------|-------------------|----------------|-------------------------|
| Generale             | Server dell             | a posta in uscita | Connessione    | Impostazioni avanzate   |
| Account d            | i posta —               |                   |                |                         |
| Digitare<br>Microsof | il nome da a<br>t Mail" | ssegnare all'acco | unt, ad esempi | o "Lavoro" o "Server di |
| mario                | .rossi@co               | mmercialistica    | aserta.it      |                         |
| Altre infor          | mazioni uter            | nte               |                |                         |
| Organiz              | azione:                 |                   |                |                         |
| Indirizzo            | risposte:               |                   |                |                         |
|                      |                         |                   |                |                         |
|                      |                         |                   |                |                         |
|                      |                         |                   |                |                         |
|                      |                         |                   |                |                         |
|                      |                         |                   |                |                         |
|                      |                         |                   |                |                         |
|                      |                         |                   |                |                         |
|                      |                         |                   |                |                         |
|                      |                         |                   |                |                         |
|                      |                         |                   |                |                         |
|                      |                         |                   |                |                         |
|                      |                         |                   |                |                         |

# IMPOSTAZIONI / SERVER DELLA POSTA IN USCITA

Spuntare : IL SERVER DELLA POSTA IN USCITA (SMTP) RICHIEDE L'AUTENTICAZIONE UTILIZZA LE STESSE IMPOSTAZIONI DEL SERVER DELLA POSTA IN ARRIVO

| Coporala  | Server della     | nosta in uscita   | Connections        | Importazioni auroa |
|-----------|------------------|-------------------|--------------------|--------------------|
| Generale  |                  | posta in ascita   | Connessione        | Impostazioni avanz |
| 🗹 Il serv | er della posta   | in uscita (SMTP)  | ) richiede l'autei | nticazione         |
| O Ut      | ilizza le stesse | impostazioni de   | l server della po  | osta in arrivo     |
| ○ Ac      | cedi con         |                   |                    |                    |
| N         | ome utente:      |                   |                    |                    |
| Pa        | assword:         |                   |                    |                    |
|           |                  | Memorizza p       | assword            |                    |
| Г         | Richiedi aute    | enticazione passi | word di protezia   | nne (SPA)          |
| ⊖ Ac      | cedi al server   | della posta in ar | rivo prima di inv  | viare i messaggi   |
| () Ac     | cedi al server   | della posta in ar | rivo prima di inv  | viare i messaggi   |
| ○ Ac      | cedi al server   | della posta in ar | rivo prima di inv  | viare i messaggi   |

#### **IMPOSTAZIONI / IMPOSTAZIONI AVANZATE**

**ATTENZIONE!!!** Perchè la casella possa ricevere ed inviare correttamente i messaggi, sarà necessario selezionare sulle Impostazioni Avanzate dell'account sul proprio Client di posta l'opzione **"IL SERVER NECESSITA DI UNA CONNESSIONE PROTETTA (SSL)"** sia per quanto riguarda il **"POP3"** che per l'**SMTP**. Inoltre dovrà essere modificato il numero delle porte come da immagine:

465 \_\_\_\_\_ per la "POSTA IN USCITA"

995 \_\_\_\_\_ per la "POSTA IN ARRIVO"

Inoltre sarà importante selezionare dal menù a tendina "UTILIZZARE IL TIPO DI CONNESSIONE CRITTOGRAFICA SEGUENTE:" la voce SSL

|   | Impostazioni posta elettronica Internet 🛛 🛛 🔀                           |
|---|-------------------------------------------------------------------------|
|   | Generale Server della posta in uscita Connersione Impostazioni avanzate |
|   | Numeri porte server                                                     |
|   | Server posta in arrivo (POP3): 995 Valori predefiniti                   |
|   | Il server richiede una connessione crittografata (SSL)                  |
| 1 | Server posta in uscita (SMTP): 465                                      |
|   | Utilizzare il tipo di connessione crittografata seguente: SSL           |
|   | Timeout server                                                          |
|   | Breve 🐨 Lungo 1 minuto                                                  |
|   | Recapito                                                                |
|   | Lascia una copia dei messaggi sul server                                |
|   | Rimuovi dal server dopo 10 🜍 giorni                                     |
|   | Rimuovi dal server dopo l'eliminazione da "Posta eliminata"             |
|   |                                                                         |
|   |                                                                         |
|   |                                                                         |
|   |                                                                         |
|   |                                                                         |
|   | OK Annulla                                                              |
|   |                                                                         |

Selezionando "OK" verrà riproposta la finestra iniziale delle **"IMPOSTAZIONI DELLA POSTA ELETTRONICA INTERNET".** 

# Cliccare "AVANTI" e successivamente "FINE"

| lggiunta nuovo account di posta elettronica                    |                                                        |                                                |  |  |
|----------------------------------------------------------------|--------------------------------------------------------|------------------------------------------------|--|--|
| <b>Impostazioni posta elettr</b><br>Tutte le seguenti impostaz | onica Internet<br>ioni sono necessarie per il funziona | amento dell'account di posta elettronica.      |  |  |
| Informazioni utente                                            |                                                        | Prova impostazioni account                     |  |  |
| Nome:                                                          | Mario Rossi                                            | Dopo aver immesso le informazioni richieste, è |  |  |
| Indirizzo posta elettronica:                                   | ossi@commercialisticaserta.it                          | basso. È necessaria la connessione di rete.    |  |  |
| Informazioni server                                            |                                                        | Prove investoriari account                     |  |  |
| Tipo account:                                                  | POP3                                                   | Prova Impostazioni account                     |  |  |
| Server posta in arrivo:                                        | mbox.cert.legalmail.it                                 |                                                |  |  |
| Server posta in uscita (SMTP):                                 | sendm.cert.legalmail.it                                |                                                |  |  |
| Informazioni accesso                                           |                                                        |                                                |  |  |
| Nome utente:                                                   | H4D21598                                               |                                                |  |  |
| Password:                                                      | ****                                                   |                                                |  |  |
| 🗹 M                                                            | emorizza password                                      |                                                |  |  |
| Richiedi accesso con autenti<br>(SPA)                          | cazione password di protezione                         | Altre impostazioni                             |  |  |
|                                                                |                                                        | < Indietro Avanti > Annulla                    |  |  |